## Памятка для работы на МТС Кассе

| 5    |
|------|
| 2    |
| - 27 |
| a    |
| e    |
| 5    |
| ٩    |
| 0    |
| L.   |
|      |
|      |

Вхол

| По паролю      | По ПИН-коду |
|----------------|-------------|
| Логин          | Ţ           |
| +7             |             |
| Пароль         |             |
|                | Ø           |
| Забыли пароль? |             |
| во             | йти         |

Вход По паролн По ПИН-коду Логин Кассир Пароль 0 Забыли пароль?

Нажмите значок «Касса» …

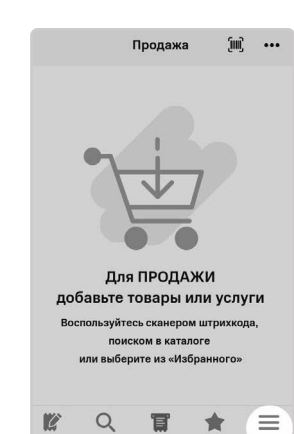

...... Откройте меню кассы

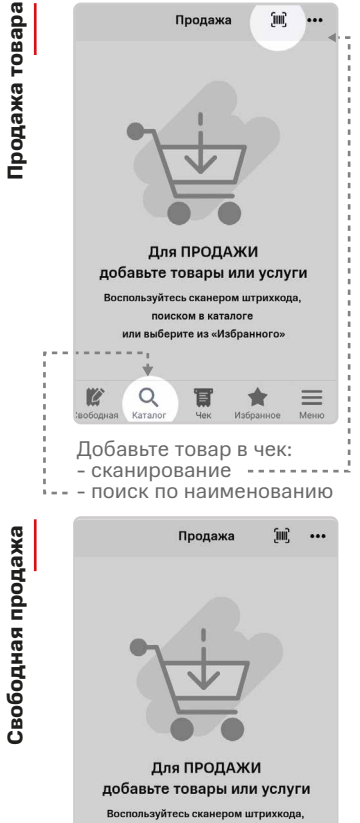

поиском в каталоге или выберите из «Избранного

冒

\*

 $\equiv$ 

1.... Нажмите на кнопку «Свободная продажа»

Q

C

| Введите паро<br>и нажмите <b>«В</b> | ль кассира'<br><b>ойти</b> » | Тан<br>зон |
|-------------------------------------|------------------------------|------------|
| Смена кассира/<br>блокировка        | Справочники                  | ×          |
|                                     |                              |            |

--Откройте «Кассовые операции»

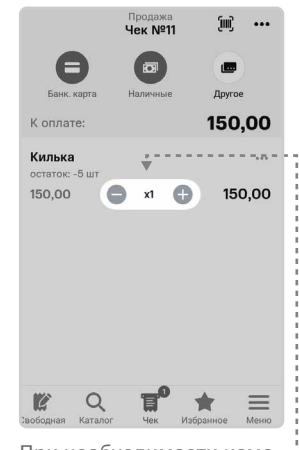

При необходимости изме--ните количество товара

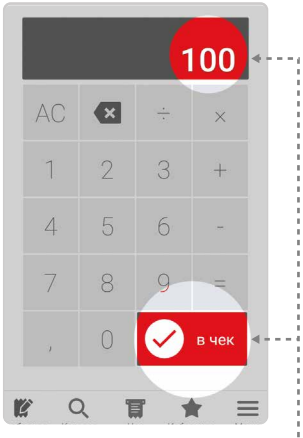

Наберите сумму продажи и -подтвердите её кнопкой «В чек»

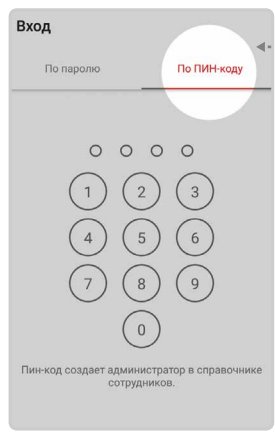

кже возможно авториваться по ПИН-коду

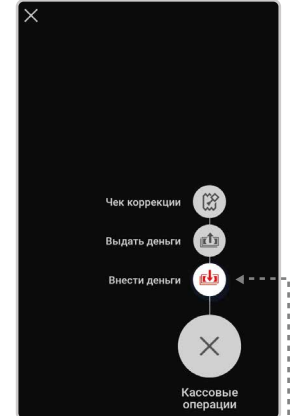

Выберите -----«Внести деньги»

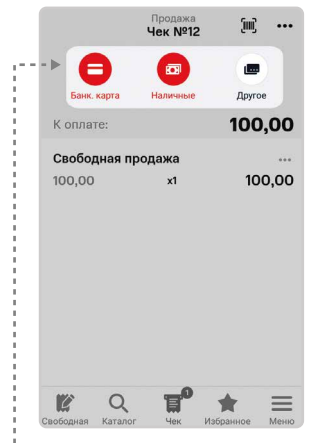

- Выберите способ оплаты

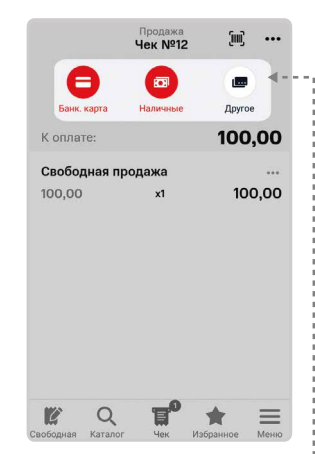

Выберите способ оплаты

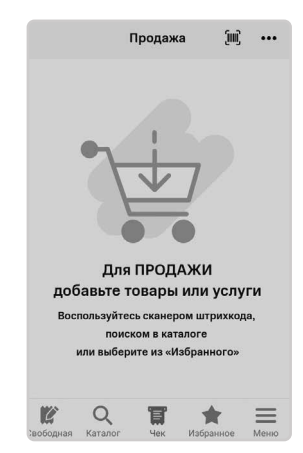

Авторизация прошла успешно

| ÷       | Деньги в кассе     |        |
|---------|--------------------|--------|
| Смен    | а не открыта       |        |
| На на   | чало работы:       |        |
| Сейча   | ас в кассе:        | 0,00 ₽ |
| Итогс   | за смену:          | -      |
|         | ОБНОВИТЬ ДОКУМЕН   | ты     |
| Cy<br>E | мма:<br>0000 ₽     |        |
| До      | жумент:            |        |
| F       | РКО 1              |        |
| Ко      | мментарий:         |        |
| F       | Размен             |        |
| C       | ВНЕСТИ ДЕНЬГИ В КА | ссу <- |
|         | ЗАКРЫТЬ            |        |
|         |                    |        |

«Внести деньги в кассу»

| ÷                 | Опл<br>Нали            | ата<br>чные |          |
|-------------------|------------------------|-------------|----------|
| К оплате<br>Сдача | <b>150,00</b><br>50,00 |             |          |
| Получено          |                        |             | 200      |
| 7                 | 8                      | 9           | 100      |
| 4                 | 5                      | 6           | 500      |
| 1                 | 2                      | 3           | 1000     |
| ,                 | 0                      | ×           | 5000     |
|                   | Опла                   | тить        | <b>.</b> |

Нажмите кнопку «Оплатить» -и распечатайте чек

| ÷        | Опл<br>Нали | ата<br>ЧНЫС |        |
|----------|-------------|-------------|--------|
| К оплате |             | 1           | 100,00 |
| Сдача    |             |             | 400,00 |
| Получено |             |             | 500    |
| 7        | 8           | 9           | 100    |
| 4        | 5           | 6           | 500    |
| 1        | 2           | 3           | 1000   |
| ,        | 0           | ×           | 5000   |
|          | Опла        | тить        |        |

Нажмите кнопку «Оплатить» и распечатайте чек

## Внесение денег в кассу

Продажа товара

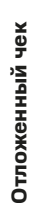

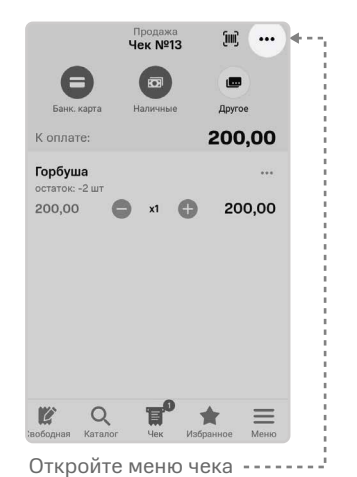

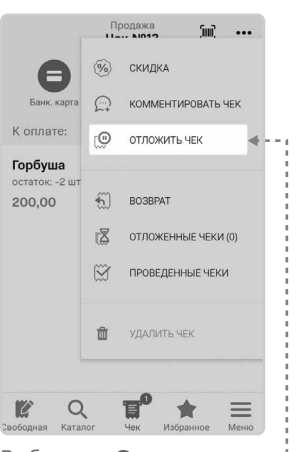

Выберите «Отложить чек»-

| Чек №3                      | 01 anp. 2020 14:18    |
|-----------------------------|-----------------------|
| Шариков<br>Приход Смена №11 | Афанасий Леопольдович |
| 858,00₽                     |                       |
| Чек №2                      | 01 anp. 2020 14:18    |
| Шариков<br>Приход Смена №11 | Афанасий Леопольдович |
| 100,00₽                     |                       |
| Чек №1                      | 01 anp. 2020 14:17    |
| Шариков<br>Приход Смена №11 | Афанасий Леопольдович |
| 100 00 D                    |                       |

С помощью календаря отсортируйте список и выберите чек, по которому будет возврат

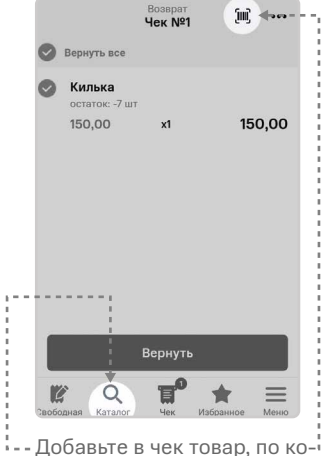

торому нужно сделать возврат

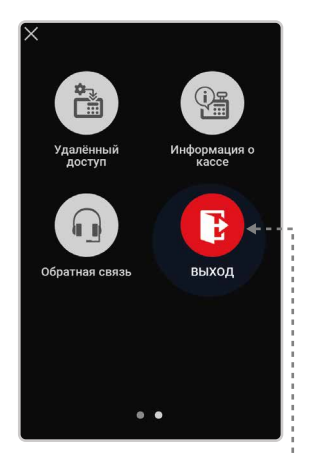

Нажмите на кнопку «Выход»

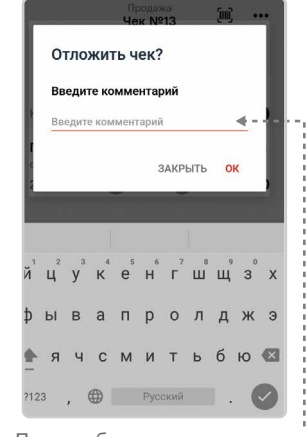

При необходимости укажите комментарий и нажмите «**Ок**»

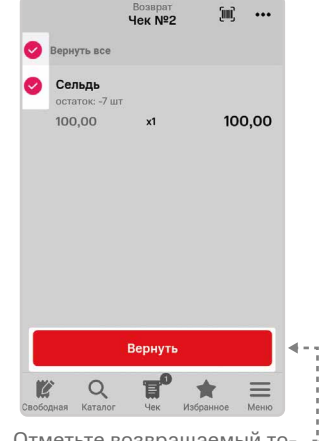

Отметьте возвращаемый товар в чеке и нажмите кнопку «Вернуть»

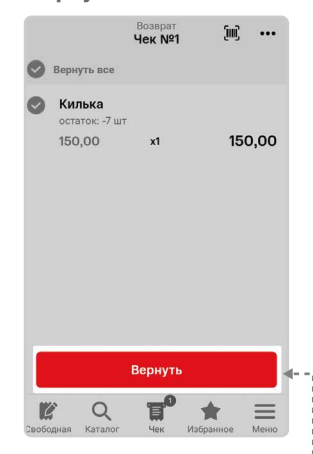

Нажмите кнопку «Вернуть»

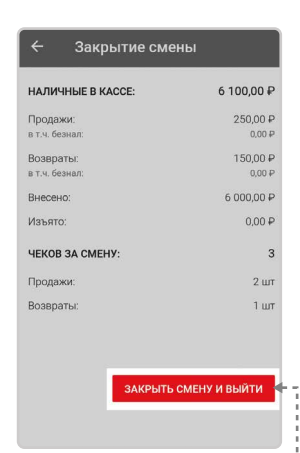

Нажмите на кнопку •••••• «Закрыть смену и выйти»

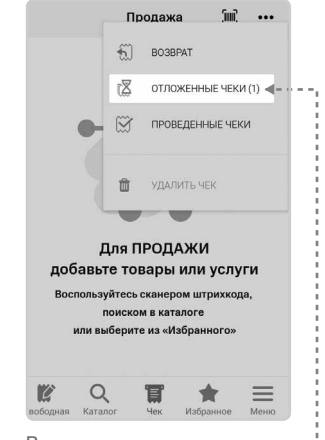

В меню чека появится ----отложенный чек

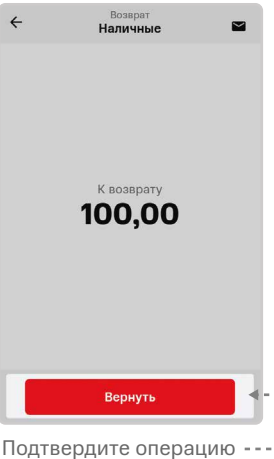

подтвердите операцию ---повторным нажатием кнопки **«Вернуть»** 

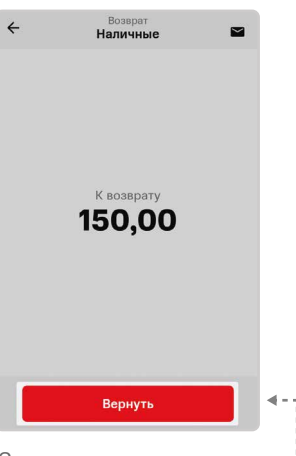

Снова нажмите кнопку ......

## Техподдержка 8 800 250 99 90 mtskassa@litebox.ru

Возврат по чеку продажи

Возврат наличными без чека продажи

Закрытие смены

Продажа 🕅 ... Возврат С отложенные чеки (1) Проведенные чеки Удалить чек Аля ПРОДАЖИ добавьте товары или услуги Воспользуйтесь сканером штрихкода, понском в каталоге или выберите из «Избранного»

Откройте меню чека и вы----<sup>i</sup> берите **«Проведенные чеки»** 

. ... Продажа 6 BO3BPAT R ОТЛОЖЕННЫЕ ЧЕКИ X ПРОВЕДЕННЫЕ ЧЕКИ ŵ Для ПРОДАЖИ добавьте товары или услуги Воспользуйтесь сканером штри ода, поиском в каталоге или выберите из «Избранно 9 12 T \* 

В меню чека выберите -----«Возврат»

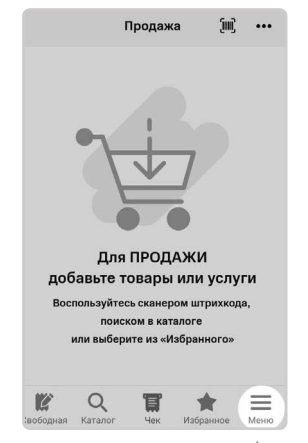

Откройте меню ---кассы

ē

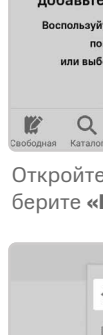